# Webex Cloud ويديف ةزهجأ نم تالجسلا عيمجت

#### تايوتحملا

#### ةمدقملا

ةزهجأ نم مزحلا طاقتلاو عسوملا ليجستلا تاذ تالجسلا عيمجت ءارجإ دنتسملا اذه فصي ةباحس يف ةلجسملا ويديفلا

### ةيساسألا تابلطتملا

تابلطتملا

دنتسملا اذهل ةصاخ تابلطتم دجوت ال.

ةمدختسملا تانوكملا

ةنيعم ةيدام تانوكمو جمارب تارادصإ ىلع دنتسملا اذه رصتقي ال.

ةصاخ ةيلمعم ةئيب يف ةدوجوملا ةزهجألاا نم دنتسملا اذه يف ةدراولا تامولعملا ءاشنإ مت. تناك اذإ .(يضارتفا) حوسمم نيوكتب دنتسملا اذه يف ةمدختسُملا ةزهجألا عيمج تأدب رمأ يأل لمتحملا ريثأتلل كمهف نم دكأتف ،ليغشتلا ديق كتكبش.

### تالجسلا عمج قرط

.Webex ويديف ةزهجأ نم لجسلا تافلم عيمجتل ةحاتم عيمجت قرط عبرأ كانه

- يلحملا زاهجلا يف مكحتلا رصانعو Control Hub مكحتلا رصانع لالخ نم .1
- زاهجلاب ةصاخلا بيولا ةهجاو نم .2
- طقٍف مكحتلا ةحول لالخ نم .3
- زاهجلاب ةصاخلا سمللا ةحول وأ ةيداملا سمللا ةهجاو نم .4

## زاهجلا يف مكحتلا رصانعو مكحتلا ةحول يف مكحتلا رصانع يلحملا

عيمجت Webex Control Hub مكحتلا ةحول ىلإ لوصولا قح مەيدل نيذلا نيمدختسملل نكمي مادختساب Webex ويديف ةزەجأ نم زاەجلا يف ةيلحملا مكحتلا رصانع لالخ نم تالجسلا :قيلاتلا تاوطخلا

1. تانايب مادختساب لوخدلا لجسو بيو ضرعتسم يف Webex Control Hub ىلإ لقتنا دامتعا Control Hub.

| ontrol Hul |   |
|------------|---|
| ontrol Hu  |   |
| antrol Hul |   |
| ond on the | b |
|            |   |
|            |   |
|            |   |
|            |   |

Control Hub ىلإ لوخدلا ليجست ةشاش

2. تالجسلا عيمجت ديرت يذلا زاهجلا ددحو ةرادإلا مسق نمض ةدوجوملا ةزهجألا ىلإ لقتنا ەنم.

| ≡ <b>webex</b> c | ontrol H | ub Q Search                                |
|------------------|----------|--------------------------------------------|
| Reports          |          | Devices                                    |
| MANAGEMENT       |          | 🗗 Devices 📄 Templates                      |
| 요 Users          |          |                                            |
| <u>⊖a</u> Groups | - 11     | Q Find devices by status, type, and        |
| O Locations      | - 11     | Filter by Onlin Expir                      |
| සී Workspaces    |          |                                            |
| 🖨 Devices        |          | Select one or more devices for bulk action |
| 88 Apps          |          | Type Product                               |
| Account          |          | Cisco Desk                                 |

نوكي نأ بجي .ةعباتم ددحو معدلا مسق نمض يلحملا زاهجلا مكحت رصانع ديدحت .3 زاهجلا ةكبش سفن ىلع رتويبمكلا.

| Support                 |                   |   |
|-------------------------|-------------------|---|
| Device Logs 🕕           | Manage            | > |
| Local Device Controls 🛈 | Launch            | C |
| Cisco Support 🛈         | Remote Access Key | > |

مكحتلا عزومل يلحملا زاهجلا مكحت رصانع

بيوبتلا ةمالع ددحوماظنلا ةنايص مسق نمض تاصيخشتلاو لكاشملا ىل لقتنا .4

مكحتلا عزوم ةزهجأ

| ماظنلاا تالجس.<br>Cisco Webex<br>Local Device Controls |                                       |
|--------------------------------------------------------|---------------------------------------|
| Desk                                                   | Issues and                            |
| A Home                                                 |                                       |
| % Call                                                 | System Logs                           |
| Settings                                               | A full archive of t<br>problems.      |
| 음 Users<br>음 Security                                  | current system o<br>diagnostics infor |
| CUSTOMIZATION                                          | Download logs                         |
| E8 Personalization                                     |                                       |
| Ul Extensions Editor                                   |                                       |
| E Macro Editor                                         |                                       |
| % Developer API                                        |                                       |

SYSTEM MAINTENANCE G Software

Diagnostics

System Logs

the logs on the device i

ides all current and his onfiguration, system st mation.

Dealert Conturne

in legacy format ... \*

ماظنلاا تالجس بيوبت ةمالع

رايخ ددحو عسوملا ليجستلا مسق نمض ءدبلا راوجب دوجوملا لدسنملا مهسلا ددح .5 rolling و ،ةلماك ،ةدودحم ةثالثلا مزحلا طاقتلا تارايخ نوكت .بولطملا ةمزحلا طاقتلا

| Extended | Logging |
|----------|---------|
|          |         |

To help diagnose network issues and problems during call setup, the system can enter a timed extended logging mode. This mode is resource intensive, and populates the existing logs with more detailed information.

The extended logging mode can optionally include a full or partial capture of all network traffic. A rolling, full-capture mode is also available.

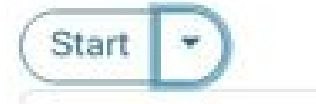

Include a limited packet capture

Include a full packet capture

Include a rolling packet capture

The device has packet capture files stored. These files are potentially very large and might contain sensitive data, and should be deleted once a troubleshooting session ends. They are automatically deleted the next time the device reboots.

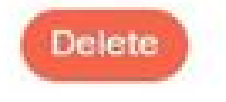

ةعسوملا ليجستلا تارايخ

- .ةلكشملا فصوو TimeStamp ظحالو ةفيظولا وأ ةلكشملا جاتنإ ةداعإب مق .6
- ،...تالجسلا ليزنت ل رواجملا لدسنملا مەسلا ددحو ،ماظنلا تالجس مسق ىلإ لقتنا .7 ةلوەجملا تالجسلا يوتحت .ةلوەجملا تالجسلا وأ (نسحتسم) ةلماكلا تالجسلا ددحو نأ ةعرس سايقم لجس لماكلا تبلج .سمحتمr (PII) ةيصخش فيرعت تامولعم ىلع .(زكرم ةدعاسم) cisco TAC عم ىرحتي

| A full archive of the logs on th                                                                              | e device is useful for                           |
|----------------------------------------------------------------------------------------------------|--------------------------------------------------|
| diagnosing problems.                                                                                          |                                                  |
| This archive includes all curre                                                                               | nt and historical logs,                          |
|                                                                                                    |                                                  |
| in addition to current system of                                                                              | configuration, system                            |
| in addition to current system of<br>status, packet captures and d                                             | configuration, system<br>iagnostics information. |
| in addition to current system of status, packet captures and d Download logs                                  | configuration, system<br>iagnostics information. |
| in addition to current system of status, packet captures and d                                                | configuration, system<br>iagnostics information. |
| in addition to current system of<br>status, packet captures and d<br>Download logs<br>Full logs (recommended) | iagnostics information.                          |

اذه .ايودي طاقتلالا مزح ليزنتل فلملا مسا ددحو طاقتلالا مزح مسق ىلإ لقتنا .8 لجسلا ةمزحل ادج ةريبك طاقتلالا مزح تناك اذإ بولطم.

| Packet Captures (3)  |      |                  |
|----------------------|------|------------------|
| File Name            | Size | Last modified    |
| extendedlogging.pcap | 0 kB | 2023-08-01 15:08 |

ةمزحلا طاقتلا مسق

# زاهجلا بيو ةمجاو

بيولا ةەجاو نم تالجسلا عيمجت زاەجلا دامتعا تانايب مەيدل نيذلا نيمدختسملل نكمي ويديف زاەجل

يف زاهجلا دامتعا تانايب لخدأ .بيو ضرعتسم يف زاهجلاب صاخلا IP ناونع ىلإ لقتنا .1 لوخدلا ليجست ةحفص.

لجسلا ليزنت تارايخ

|                          | System name: |
|--------------------------|--------------|
|                          | Username     |
|                          | Passphrase   |
|                          | Sign In      |
| , ال, وخدلى جس, ت قش, اش |              |

بيوبتلا ةمالع ددحو ماظنلا ةنايص مسق نمض تاصيخشتلاو لكاشملا ىلٍ لقتنا .2 ماظنلا تالجس.

| Cisc  | <b>0</b> V | /eb/ | BX -  |     |
|-------|------------|------|-------|-----|
| Local | Devi       | ce C | ontro | ols |

| Desk                                              | Issues a                                                          | and Diagnosti                                                                                          | cs              |
|---------------------------------------------------|-------------------------------------------------------------------|----------------------------------------------------------------------------------------------------|-----------------|
| A Home                                            | ~ Issues                                                          | B System Logs                                                                                          | S.              |
| % Call                                            | System L                                                          | .ogs                                                                                                   |                 |
| Settings                                          | A full archiproblems.<br>This archiv<br>current sys<br>diagnostic | ive of the logs on the de<br>ve includes all current an<br>stem configuration, syste<br>s information, | vice i<br>d his |
| USTOMIZATION                                      | Downloa                                                           | d logs in legacy format.                                                                               | •               |
| <sup>7</sup> UI Extensions Editor<br>Macro Editor |                                                                   |                                                                                                    |                 |
| Ceveloper API                                     |                                                                   |                                                                                                    |                 |
| YSTEM MAINTENANCE                                 |                                                                   |                                                                                                    |                 |
| 3 Software                                        |                                                                   |                                                                                                    |                 |
| ~ Issues and Diagnostics                          | Dealist C                                                         | anturna (T)                                                                                            |                 |

ماظنلا تالجس بيوبت ةمالع

#### Extended Logging

To help diagnose network issues and problems during call setup, the system can enter a timed extended logging mode. This mode is resource intensive, and populates the existing logs with more detailed information.

The extended logging mode can optionally include a full or partial capture of all network traffic. A rolling, full-capture mode is also available.

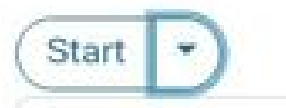

Include a limited packet capture

Include a full packet capture

Include a rolling packet capture

The device has packet capture files stored. These files are potentially very large and might contain sensitive data, and should be deleted once a troubleshooting session ends. They are automatically deleted the next time the device reboots.

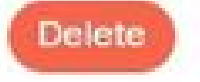

ةعسوملا ليجستلا تارايخ

- . ةلكشملا فصوو TimeStamp ظحالو ةفيظولا وأ ةلكشملا جاتناٍ ةداعإب مق.
- تالجس راوجب دوجوملا لدسنملا مەسلا ددحو ،ماظنلا تالجس مسق ىلإ لقتنا .5 تالجسلا يوتحت .ةلوەجملا تالجسلا وأ (نسحتسم) ةلماكلا تالجسلا ددحو ،...ليزنتلا سايقم لجس لماكلا تبلج .سمحتمr (PII) ةيصخش فيرعت تامولعم ىلع ةلوەجملا د مىرحتي نأ ةعرس cisco TAC.

| A full archive of the logs on th                                 | e device is useful for     |
|------------------------------------------------------------------|----------------------------|
| diagnosing problems.                                             |                            |
| This archive includes all curre                                  | nt and historical loos.    |
|                                                                  | anfiguration austom        |
| n addition to current system (                                   | JUIIIIUUI allUII. SVSLEIII |
| n addition to current system of<br>status, packet captures and d | iagnostics information.    |
| status, packet captures and d                                    | iagnostics information.    |
| status, packet captures and d                                    | iagnostics information.    |
| Download logs  Full logs (recommended)                           | iagnostics information.    |

اذه .ايودي طاقتلالا مزح ليزنتل فلملا مسا ددحو طاقتلالا مزح مسق ىلإ لقتنا .6 لجسلا ةمزحل ادج ةريبك طاقتلالا مزح تناك اذإ بولطم.

| Packet Captures (5)  |      |                  |
|----------------------|------|------------------|
| File Name            | Size | Last modified    |
| extendedlogging.pcap | 0 kB | 2023-08-01 15:08 |

ةمزحلا طاقتلا مسق

# طقف مكحتلا عزوم

عيمجت Webex Control Hub مكحتلا ةحول ىلإ لوصولا قح مەيدل نيذلا نيمدختسملل نكمي قعسوملا ةقيرطلا ەذە رفوت ال .ةيلاتلا تاوطخلا عم Webex ويديف ةزەجأ نم تالجسلا المزحلا طاقتلا تارايخ وأ

1. تانايب مادختساب لوخدلا لجسو بيو ضرعتسم يف Webex Control Hub ىلإ لقتنا دامتعا Control Hub.

لجسلا ليزنت تارايخ

| Welco   | ome to Webex Cont | rol Hub |
|---------|-------------------|---------|
|         |                   |         |
|         |                   |         |
| Email A | ddress            | 1       |
| Email A | Sim In            |         |

Control Hub ىلإ لوخدلا ليجست ةشاش

تالجسلا عيمجت ديرت يذلا زاهجلا ددحو ةرادإلا مسق نمض ةدوجوملا ةزهجألا ىلإ لقتنا .2 ەنم.

| ≡ webex co        | ontrol Hub                                 |
|-------------------|--------------------------------------------|
| III Reports       | Devices                                    |
| MANAGEMENT        | Devices 📄 Templates                        |
| 요 Users           |                                            |
| <u>A</u> B Groups | Q Find devices by status, type, and        |
| ② Locations       | Filter by Onlin Expir                      |
| 畿 Workspaces      |                                            |
| Devices           | Select one or more devices for bulk action |
| 88 Apps           | Type Product                               |
| Account           | , Rooms & Cisco Desk                       |

مكحتلا عزوم ةزهجأ

معدلا مسق نمض ةزهجألا تالجس راوجب ةرادإلاب مق ديدحت .3

| Device Logs 🕕           | Manage            | $\geq$ |
|-------------------------|-------------------|--------|
| Local Device Controls 🛈 | Launch            | Ľ      |
| Cisco Support ()        | Remote Access Key | >      |

.5
 .6
 .6
 .6
 .6
 .6
 .6
 .6
 .6
 .6
 .6
 .6
 .6
 .6
 .6
 .6
 .6
 .6
 .6
 .6
 .6
 .6
 .6
 .6
 .6
 .6
 .6
 .6
 .6
 .6
 .6
 .6
 .6
 .6
 .6
 .6
 .6
 .6
 .6
 .6
 .6
 .6
 .6
 .6
 .6
 .6
 .6
 .6
 .6
 .6
 .6
 .6
 .6
 .6
 .6
 .6
 .6
 .6
 .6
 .6
 .6
 .6
 .6
 .6
 .6
 .6
 .6
 .6
 .6
 .6
 .6
 .6
 .7
 .7
 .7
 .7
 .7
 .7
 .7
 .7
 .7
 .7
 .7
 .7
 .7
 .7
 .7
 .7
 .7
 .7
 .7
 .7
 .7
 .7
 .7
 .7
 .7
 .7
 .7
 .7
 .7
 .7
 .7
 .7
 .7
 .7
 .7
 .7
 .7
 .7
 .7
 .7
 .7
 .7
 .7
 .7
 .7
 .7
 .7
 .7
 .7
 .7
 .7
 .7
 .7
 .7
 .7

ةزەجألا تالجس معد مسق

#### Manage Logs

#### Generate new logs

Logs generated by the Cisco Webex Cloud are also made available to the Cisco technical support organization. If opening a support case, please provide a feedback ID to the technical support representative so that they may locate the applicable log files.

Uploading new logs might take five minutes or more. You may close this window while waiting for a log upload to finish, and then check back later.

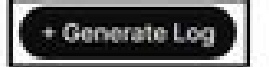

All Logs ~ O Refresh

تالجسلا ءاشنإ رز

ال .ةفورعم ريغ هذه لجسلا ةمزح .ءارجإلا دومع لفسأ ليزنت رزلا ددح ،فلملا عاشنإ درجمب .5 لاصتالا تامولعمو تاعامتجالا ءامسأ لثم ليصافت يأ ةلوهجملا تالجسلا نمضتت. ناكمإلا دنع ةلوهجملا ريغ تالجسلا عمجت يصوي.

| Time            | Туре     | Feedback ID |    |   | Action     |
|-----------------|----------|-------------|----|---|------------|
| 08/01/2023 3:29 | Full Log | Ē           | ÷. | Ŧ | 业 Download |

مكحتلا ةحول يف تالجسلا ليزنت

### زاهجلل ةيداملا ةهجاولا

ةەجاولا نم تالجسلا عمج زاەجلا ىلإ يداملا لوصولا قح مەيدل نيذلا نيمدختسملل نكمي قېلاتلا تاوطخ عم Webex ويديف زاەجل سمللا ةحول وأ ةيداملا

.راسيلا ىلعأ يف تادادعإلا زمر قوف رقنا .1

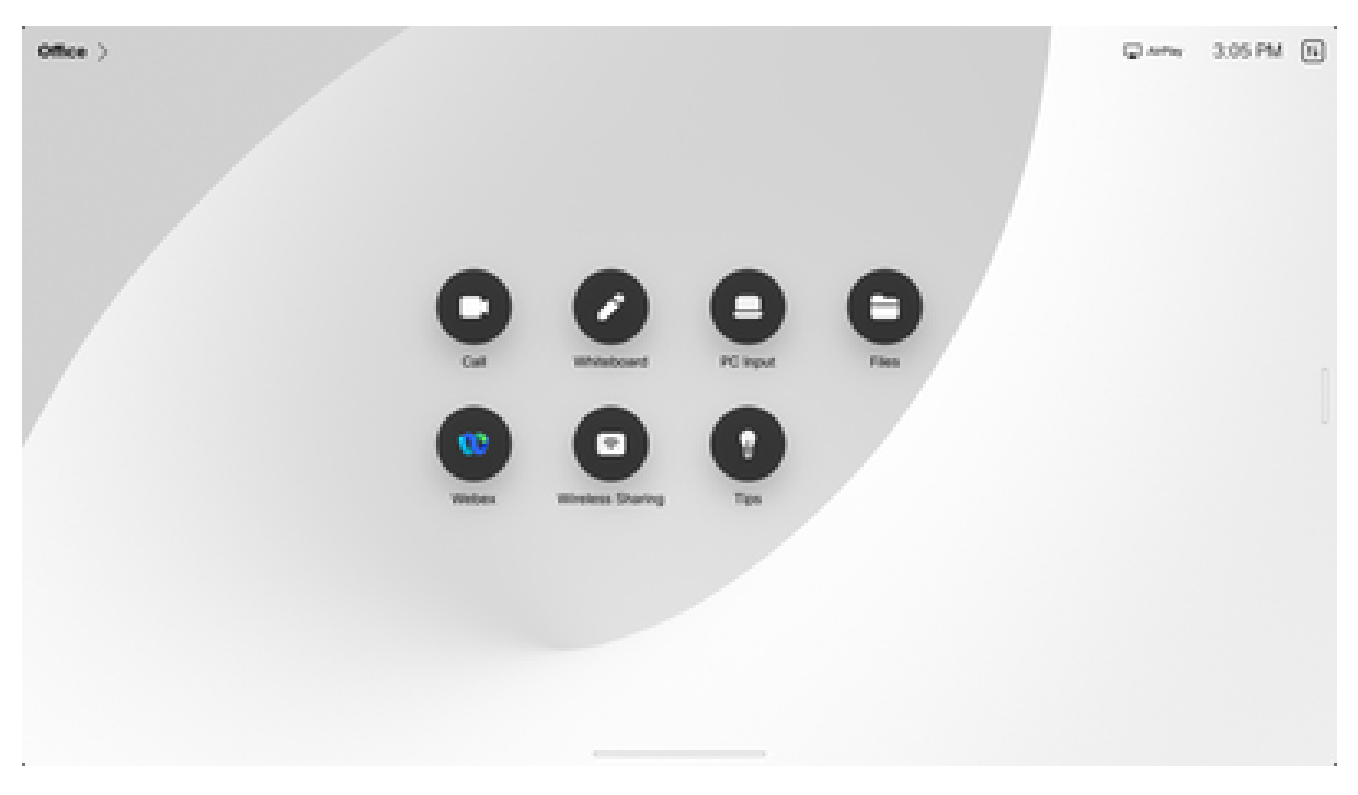

ةيسيئرلا زاهجلا ةشاش

.زاەجلا تادادعإ سملا

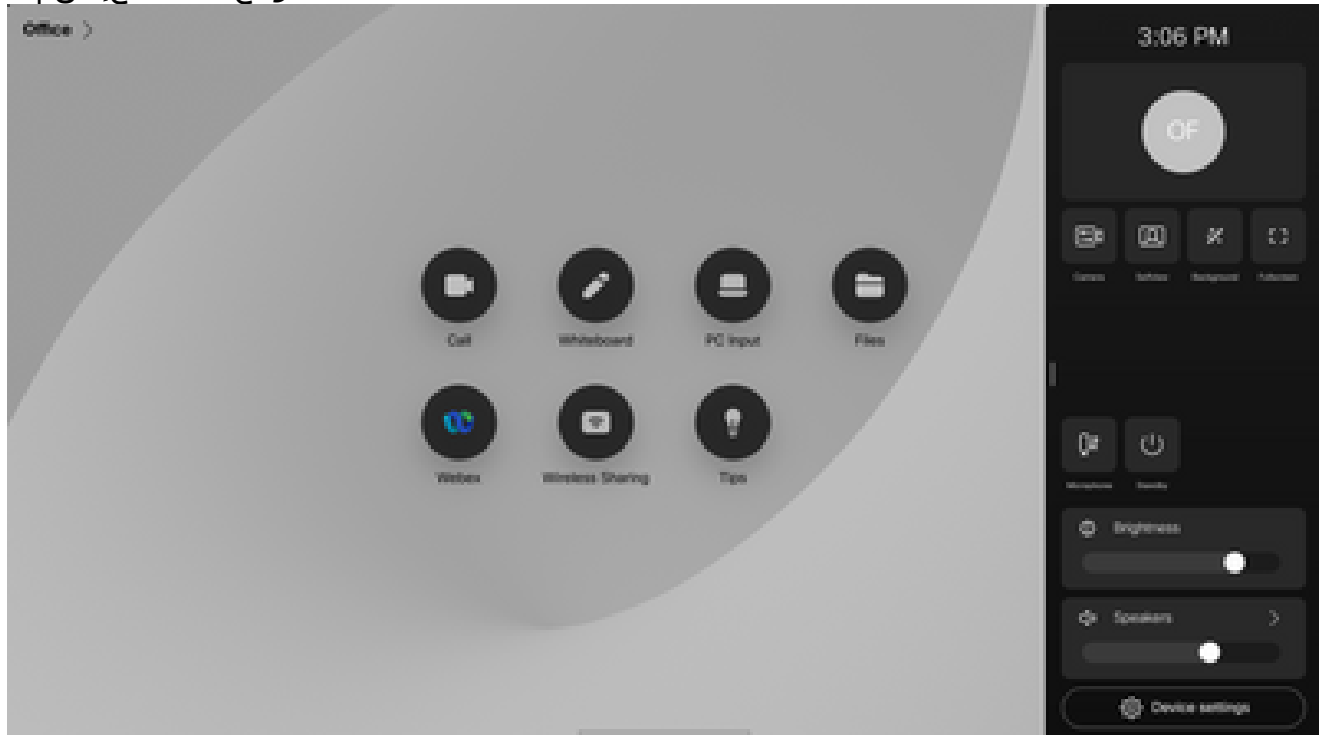

تادادعإلل يبناجلا راطإلا

.تاصيخشتلاو تالكشملا سملا.

| Office > |                       |                         |   | Q Artis | 3.06 PM |  |
|----------|-----------------------|-------------------------|---|---------|---------|--|
|          | Set                   | tings                   |   |         |         |  |
|          | About this room devic | •                       | > |         |         |  |
|          | Issues and diagnostic | 5                       | > |         |         |  |
|          | Language and region   |                         |   |         |         |  |
|          | Language              | English (United States) | > |         |         |  |
|          | Time zone             | Oscago                  | > |         |         |  |
|          | Audio                 |                         |   |         |         |  |
|          | Bluetooth             |                         | > |         |         |  |
|          | Ringtone and volume   | Summe                   | > |         |         |  |
|          |                       |                         |   |         |         |  |
|          |                       |                         |   |         |         |  |
|          |                       |                         |   |         |         |  |

زاهجلا تادادعإ ةمئاق

عسوملا ليجستلا نيكمتل عسوملا ليجستلل رواجملا قلزنملا رز ىلع طغضا .4 ةمزحلا طاقتلاو.

| Office > |   |                                       |   | Q Antony | 3:07 PM |  |
|----------|---|---------------------------------------|---|----------|---------|--|
|          | 6 | Issues and diagnostics                |   |          |         |  |
|          |   | Incom                                 |   |          |         |  |
|          |   | O Pill logging mode                   | v |          |         |  |
|          |   | Chagnostics                           |   |          |         |  |
|          |   | Speaker?rack diagnostics              |   |          |         |  |
|          |   | MediaStatistics overlay               |   |          |         |  |
|          |   | PI logging                            |   |          |         |  |
|          |   | People focus logging                  |   |          |         |  |
|          |   | Extended logging                      |   |          |         |  |
|          |   |                                       |   |          |         |  |
|          |   |                                       |   |          |         |  |
|          |   | · · · · · · · · · · · · · · · · · · · |   |          |         |  |

عسوملا ليجستلا رايخ

- .ةلكشملا فصوو TimeStamp ظحالو ةفيظولا وأ ةلكشملا جاتنا ةداعإب مق .5
- لجسلا تدوز .تالجسلا لاسرا قوف رقناو تاصيخشتلاو لكاشملا ىلإ ىرخأ ةرم لقتنا .6 ةمزح بلجي الو طقف Cisco كلإ لجس ةقيرط اذه لسري .cisco TAC ىلإ مقر (فيرعت) id .ايلحم لجس

| Office > |                                    |             | Q Artis | 3:22 PM | • |
|----------|------------------------------------|-------------|---------|---------|---|
|          | E Issues and diagnostics           |             |         |         |   |
|          | SpeakerTrack diagnostics           |             |         |         |   |
|          | MediaStatistics overlay            |             |         |         |   |
|          | P8 logging                         |             |         |         |   |
|          | People focus logging               |             |         |         |   |
|          | Extended logging                   |             |         |         |   |
|          | Send logs Surcess, tog D<br>Uptoor | 976 3 21 PM |         |         |   |
|          | Webex connection details           | >           |         |         |   |
|          | Webex connectivity test            | >           |         |         |   |
|          |                                    |             |         |         |   |
|          |                                    |             |         |         |   |
|          |                                    |             |         |         |   |
|          |                                    |             |         |         |   |

تاظحالملاو تالجسلا فرعم لاسرإ

## ةلص تاذ تامولعم

<u>Cisco نم تاليزنتااو ينقتاا معداا</u>

ةمجرتاا مذه لوح

تمجرت Cisco تايان تايانق تال نم قعومجم مادختساب دنتسمل اذه Cisco تمجرت ملاعل العامي عيمج يف نيم دختسمل لمعد يوتحم ميدقت لقيرشبل و امك ققيقد نوكت نل قيل قمجرت لضفاً نأ قظعالم يجرُي .قصاخل امهتغلب Cisco ياخت .فرتحم مجرتم اممدقي يتل القيفارت عال قمجرت اعم ل احل اوه يل إ أم اد عوجرل اب يصوُتو تامجرت الاذة ققد نع اهتي لوئسم Systems الما يا إ أم الا عنه يل الان الانتيام الال الانتيال الانت الما